# D. DEFINITIVE TECHNOLOGY

# StudioSlim<sup>™</sup>

3.1 Home Theater Sound Bar and Wireless Subwoofer System

Setup Guide

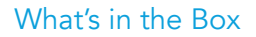

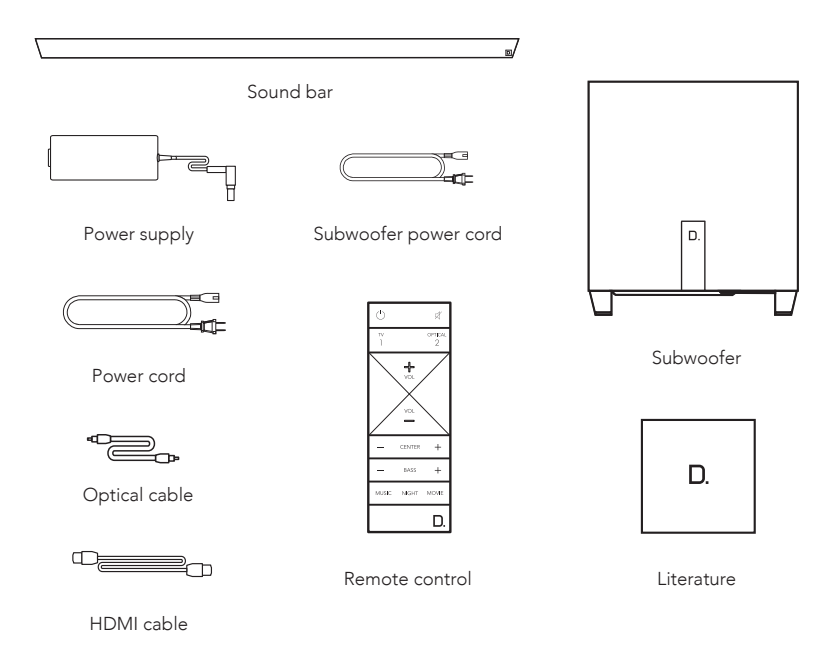

#### Setup

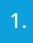

#### Place the sound bar

For the best listening experience, position the sound bar centered under your TV. You may choose to place it either on a stand or wall mount the speaker below the TV.

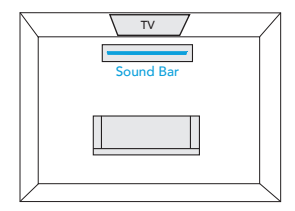

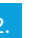

#### Connect the sound bar to an AC outlet

During startup, you will see multiple light shows. When all 10 LEDs are blinking slowly, the sound bar is ready to be set up with the Google Home app.

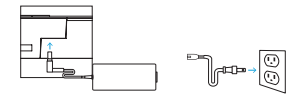

#### Place the subwoofer

For best performance place on the same wall as the TV, no more than 30ft (10m) from the bar.

Performance Tip: placing the subwoofer in a corner can make the bass seem even more pronounced.

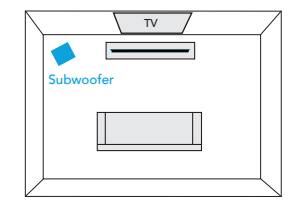

## Connect the subwoofer to an AC outlet

A solid light will be visible on the back of the subwoofer to indicate that it is paired to the sound bar.

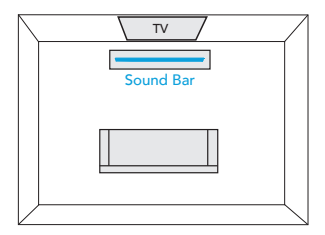

### Download the Google Home App to setup your sound bar on your Wi-Fi network

Download the free Google Home app and follow the in-app instructions to setup the Studio Slim on your Wi-Fi network.

For more detailed setup information about Google Home and Chromecast built-in for audio, visit: https://support.google.com/googlehome and https://support.google.com/chromecastbuiltin

Once the sound bar is connected to your Wi-Fi network, your sound bar will receive firmware updates for the latest features, performance and tuning. We require updating your sound bar to the latest firmware. Please refer to the "Receiving Automatic Updates" section under "Functionalities," for details.

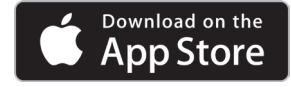

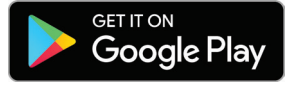

#### Connect to your TV

#### Is an HDMI input jack on your TV labeled "ARC"?

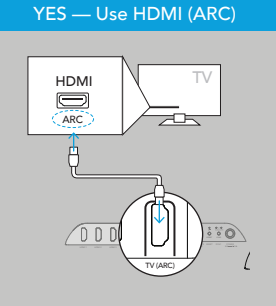

Connect the included HDMI cable to the HDMI jacks labeled with "ARC" on both the TV and the sound bar.

# NO — Use Optical

Connect the included Optical cable between the TV and sound bar. Connect the included HDMI cable to any available HDMI jack on the TV and to the "TV ARC" connector on the sound bar.

#### 7.

#### Turn on your TV and enjoy the Studio Slim

Turn on your TV and verify that you are hearing sound from the sound bar.

If you do not hear sound and do not see any lights on the front of your sound bar, press the power button on the sound bar to turn it on.

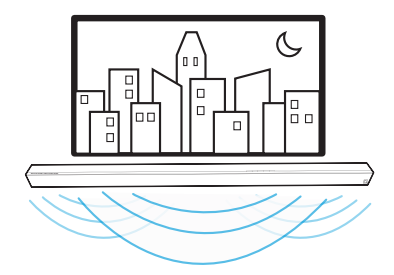

#### **Functionalities**

#### Using your TV remote to control the volume

The Studio Slim comes pre-configured to respond to volume and mute commands from the most popular TV remotes including: Samsung, LG, Sony, Vizio and other major brands.\*

\*All other trademarks, product names, logos and brands referenced herein are the property of their respective owners

#### 2. Listening to music via Bluetooth®

- Bluetooth should be used after device setup by the Google Home app. Bluetooth
  will only work after the product has been set up using the Google Home app.
- To pair your device using Bluetooth, press the Bluetooth button on the sound bar. A blue light will slowly pulse on the sound bar as it waits to connect to your Bluetooth device.
- Go to the *Bluetooth* settings section in your phone, tablet or computer and select the name chosen in the Google Home app. The name of the device changes to the name configured in the Home App setup flow. The light will turn solid blue when your *Bluetooth* device is connected.
- To re-establish a Bluetooth connection after pairing has already been completed, go to the Bluetooth settings on your device and connect to the sound bar.

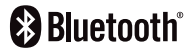

#### Chromecast built-in benefits

The Studio Slim features Chromecast built-in which lets you easily:

- Stream music from your favorite apps over Wi-Fi.
- Create a whole-home audio experience. Multi-room sync lets you play the same song across Chromecast built-in compatible speakers in your house at the same time.
- Use Google Assistant on a Google Home speaker or other Assistant-enabled device to control music playback on the Studio Slim with voice commands.

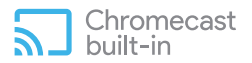

#### Listening to music via Chromecast built-in

- Tap the cast button from your favorite music apps to start streaming to your speakers. For more information please visit: https://www.google.com/chromecast/built-in/audio/
- For information on list of Chromecast compatible apps please visit: https://store.google.com/us/product/chromecast\_2015\_apps?hl=en-US

#### Receiving automatic updates - highly recommended

Definitive Technology securely provides periodic software updates via the Internet which improve product performance and expand the list of built-in TV remote controls.

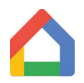

#### **Google Home App**

for iPhone, iPad and Android devices

#### **Remote Control**

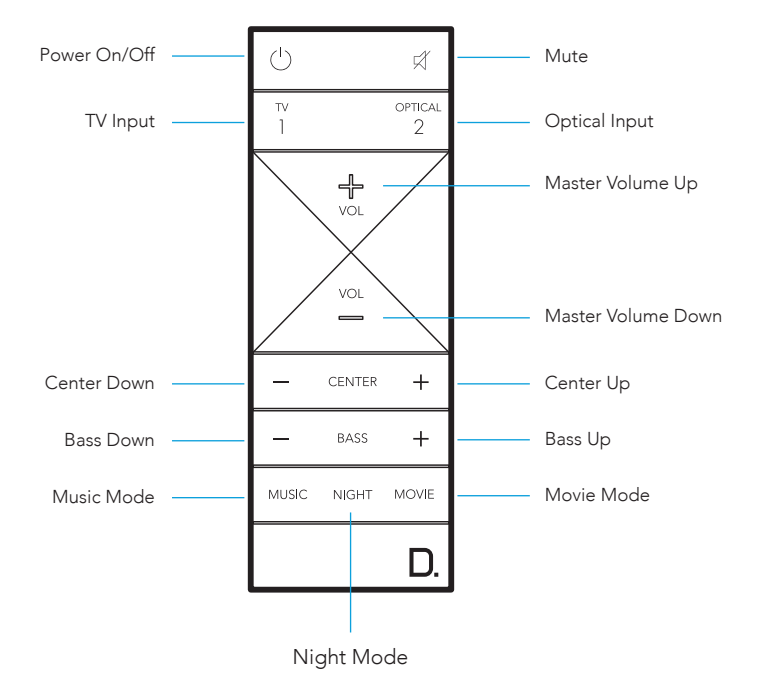

#### Front of Studio Slim

![](_page_9_Figure_2.jpeg)

#### Back of Studio Slim

![](_page_10_Figure_1.jpeg)

#### Visual LED Indicators (Sound Bar)

|                   |           | ······ |           |         |         |         |        |        |          |        |         |         |  |     |
|-------------------|-----------|--------|-----------|---------|---------|---------|--------|--------|----------|--------|---------|---------|--|-----|
|                   |           |        |           | _       |         |         |        |        |          |        |         |         |  |     |
| SOURCE INDICAT    | ORS       |        |           |         |         |         |        |        |          |        |         |         |  |     |
|                   | 1.        | 2      | 3.        | 4.)     | 5.      | 6.      | 7      | 8      | 9        | 10     | (11)    | (12)    |  |     |
|                   |           |        | Abov      | e is a  | close   | up of   | the s  | ource  | indic    | ators. |         |         |  |     |
|                   |           |        |           |         |         |         |        |        |          |        |         |         |  |     |
|                   |           |        |           |         |         |         |        |        |          |        |         |         |  |     |
| TV (HDMI-ARC)     |           | 0      |           |         |         |         |        |        |          |        |         |         |  |     |
| OPTICAL           |           | 0      | 0         |         |         |         |        |        |          |        |         |         |  |     |
| BLUETOOTH         |           |        |           |         |         |         |        |        |          |        |         | *       |  |     |
| CHROMECAST BUIL   |           |        |           |         |         |         |        |        |          | 0      |         |         |  |     |
|                   |           |        |           |         |         |         |        |        |          |        |         |         |  |     |
| Source indicators | will illu | minat  | e in diff | erent ( | olors t | o india | ate th | e audi | n hitsti | eam fr | or non- | treamir |  | c . |

O PCM CONTENT O DOLBY CONTENT O DTS CONTENT

\*When streaming over Bluetooth, the 11th LED will always remain blue irrespective of the content.

#### MUTE INDICATOR

While MUTE is active, the source indication will blink.

# VOLUME LEVEL 0 0 0 0 0 0 0 0 0 0 0 0

Master Volume will be indicated with 10 LEDs. Each LED will have 10 levels of brightness to indicate 1-100% volume. Volume 1% will be indicated with the left most volume dimly lit, volume 100% will be indicated with all 10 volume LEDs fully illuminated.

Volume indicators will illuminate in purple instead of white to indicate the state of Night Mode. In Standby, all lights are off.

● C NIGHT MODE - enabled ○ C NIGHT MODE - disabled

#### Visual Indicators (Subwoofer)

A solid light on the subwoofer indicates the subwoofer is connected to the sound bar.

If the light fails to turn solid after following the set up instructions, please contact customer service.

![](_page_12_Figure_9.jpeg)

![](_page_13_Figure_0.jpeg)

#### **Optimize Your Listening Experience**

Customize the bass (or low frequency output) level using the bass (+/-) buttons on your sound bar remote.

![](_page_13_Figure_3.jpeg)

# Using Your TV or Cable/Satellite TV Remote to Control the Studio Slim

There are several ways to use your TV, cable, or satellite remote to control the Studio Slim.

#### HDMI CEC CONTROL

If your TV is connected via HDMI and your TV supports CEC (and it is enabled in the TV settings menu), you can control the volume and mute functions on the Studio Slim from your TV without any further setup.

#### PRELOADED IR CODES

The Studio Slim comes pre-loaded with remote commands for many of the televisions manufactured within the last 5 years. If your remote does not work, please be sure to leave your product plugged in and connected to the internet for software updates that will add more remotes in the future.

#### Sound Modes

![](_page_15_Picture_1.jpeg)

#### Music Mode

Music mode provides a natural and balanced sound profile with smoother bass while minimizing home theater spatialization effects.

![](_page_15_Picture_4.jpeg)

#### Movie Mode

Movie mode is optimized for both movies and TV content. It provides home theater spatialization effects, as well as enhanced dialogue and more dynamic bass impact. This is the default sound mode for HDMI and Optical input sources.

![](_page_15_Picture_7.jpeg)

#### Night Mode

Night mode is optimal for low-volume listening. Bass and dynamic range are reduced to improve vocal clarity. Volume indicators will illuminate in purple instead of white to indicate the state of Night Mode. In Standby, all lights are off.

• C NIGHT MODE - enabled O C NIGHT MODE - disabled

![](_page_15_Figure_11.jpeg)

#### For Further Assistance:

Phone Number (800) 228-7148 (North America) +1 (410) 363-7148

Email info@definitivetech.com

**Mail** Definitive Technology 1 Viper Way Vista, CA 92081

# D. DEFINITIVE TECHNOLOGY

1 Viper Way Vista, CA 92081 800-228-7148 www.definitivetechnology.com Sound United Europe a division of D&M Europe B.V. Beemdstraat 11 5653 MA Eindhoven The Netherlands

HBP4236